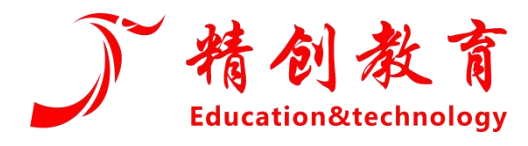

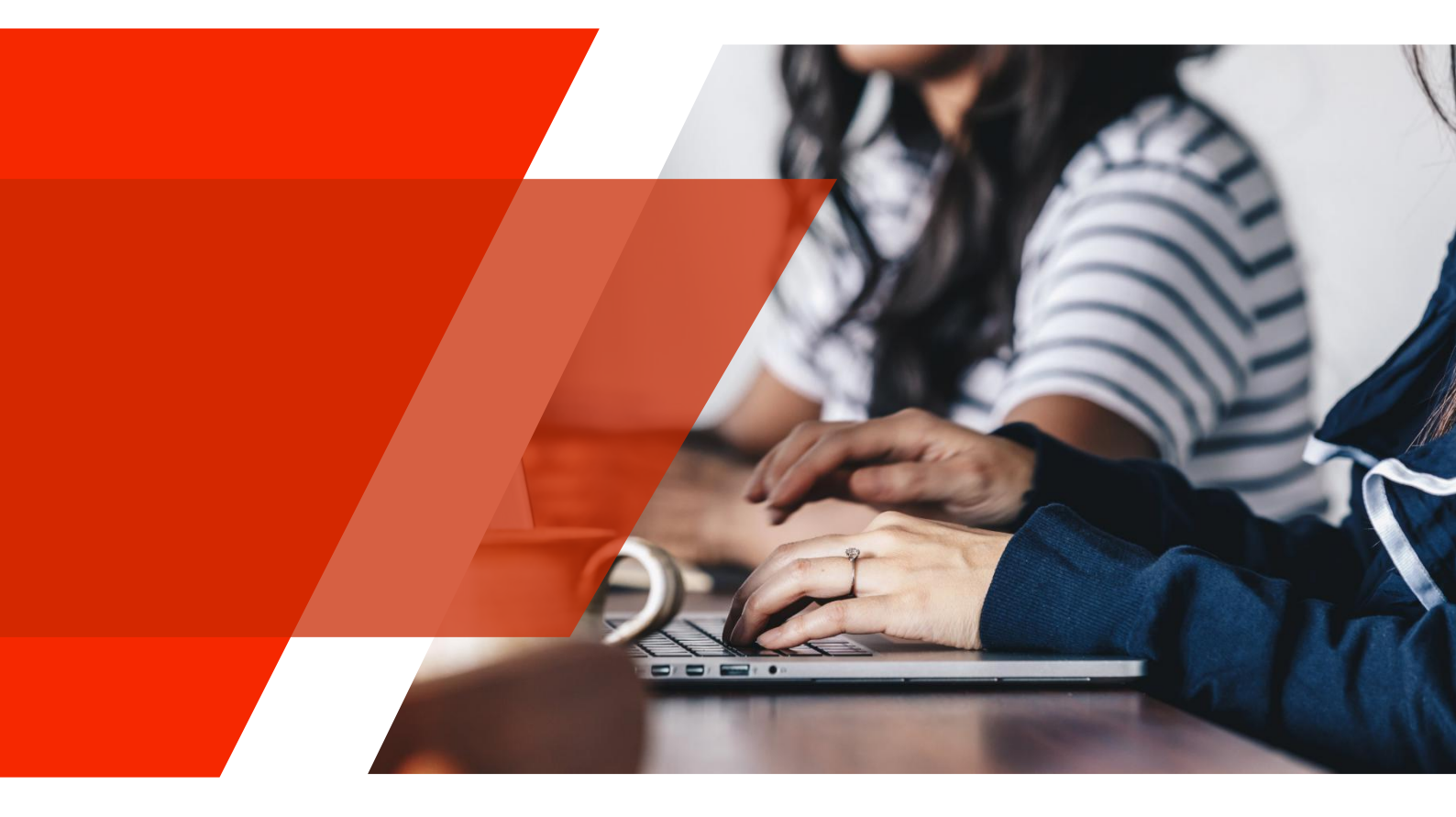

# 精创商科云升级版--操作手册

浙江精创教育科技有限公司

| —、 <u>}</u> | 主册登录   | 2   |
|-------------|--------|-----|
| 1、          | 平台首页   | 2   |
| 2、          | 系统注册   | 2   |
| 3、          | 系统登录   | 3   |
| <u> </u>    | 学生用户操作 | 3   |
| 1、          | 个人中心   | 3   |
| 2、          | 积分迁移   | 4   |
| 3、          | 院校认证   | 5   |
| 4、          | 云竞赛    | 5   |
| 5、          | 云对抗    | 6   |
| 4、          | 资源库    | 7   |
| 5、          | 查看公告   | 7   |
| 6、          | 积分充值   | 8   |
| 三、葬         | 牧师用户操作 | 9   |
| 1、          | 申请教师权限 | 9   |
| 2、          | 切换教师页面 | 9   |
| 3、          | 教师首页   | .10 |
| 4、          | 班级管理   | .10 |
| 5、          | 云产品    | .11 |
| 6、          | 演示记录   | .12 |

# 1、**平台首页**

打开网址: https://www.jcjyyun.com/, 有账号的直接登录, 没有账号的需要点击"注册"按钮先进行账号注册, 如图 1 所示。

|   | 精创商科智能云平台                                                           | 首页          | 云产品                 | 云竞赛    | 云对抗                              | 资源库 | 公告区                            |   | 注## |
|---|---------------------------------------------------------------------|-------------|---------------------|--------|----------------------------------|-----|--------------------------------|---|-----|
| 0 | 新商科—站式实训教学<br>数智人力+数智工商+数字贸易+数字经济+数智营销+仓<br>人才培养方案创新 实践教学 竞赛训练 趣味约战 | 2管理         | <b>建</b><br>?慧物流+劳t | 动与社会保障 | 章+元宇宙+                           |     |                                | * |     |
|   |                                                                     |             |                     | 特色     |                                  |     |                                |   |     |
|   | 交验课程覆盖广<br>覆盖了人力资源管理、企业 打<br>四、社会理解、金の分支集 打                         | 企业实操 破常规教学形 | <b>贴合近</b><br>式,结合课 | 学      | [1.d]<br><b>线上教学智</b><br>主提交学习结果 | 能化  | <b>教学模式自主化</b><br>教学软件随到随学,录播课 |   |     |

图 1 系统首页

## 2、**系统注册**

点击"注册"按钮,根据注册要求填写个人信息,并认真阅读云平台服务协议,确认无 误后进行账号注册,如图 2 所示。

| 精创商科智能云平台 |       | 首页      | 云产品    | 云竞赛      | 云对抗    | 资源库 | 公告区     | 💮 登录   注册 |
|-----------|-------|---------|--------|----------|--------|-----|---------|-----------|
|           |       |         |        |          |        |     |         |           |
|           |       |         |        | 注册       |        |     |         |           |
|           | 姓 名   | 请输入姓名   |        |          |        |     |         |           |
|           | 密码    | 请输入密码   |        |          |        |     |         |           |
|           | 选择院校  | 可进行输入搜索 | t      |          |        |     |         |           |
|           | 学 院   | 请输入学院   |        |          |        |     |         |           |
|           | 性 别   | 〇男 〇女   |        |          |        |     |         |           |
|           | 手机号码  | 请输入手机号码 | 1      |          |        |     |         |           |
|           | 邮箱    | 请输入邮箱   |        |          |        |     |         |           |
|           | 验 证 码 | 请输入验证码  |        |          |        | 5   | × 4 = ? |           |
|           | 短信验证码 | 请输入短信验证 | [码     |          |        |     | 使取验证码   |           |
|           |       |         | □ 我已阅读 | 奥并同意《云平台 | 服务协议》  |     |         |           |
|           |       |         | _      | 注册       | (号,去登录 |     |         |           |
|           |       |         |        |          |        |     |         |           |

图 2 系统注册

# 3、**系统登录**

| 精创商科智能云半台 | 首页 | 云产品 | 云竞赛 | 云对抗 | 资源库 | 公告区                      | ●                |
|-----------|----|-----|-----|-----|-----|--------------------------|------------------|
|           | -  |     |     |     |     | 精创商科智<br>15381608868<br> | <b>9 - 4 = ?</b> |
|           |    |     |     |     |     | <u>2</u> :<br>忘记密码?      | 文即注册             |

点击"登陆"按钮,填写个人账号密码进行系统登录,如图3所示

- 二、学生用户操作
- 1、**个人中心**

登录系统后,点击"个人中心",进入用户个人中心,查看各类记录信息,如图4,图

5 所示。

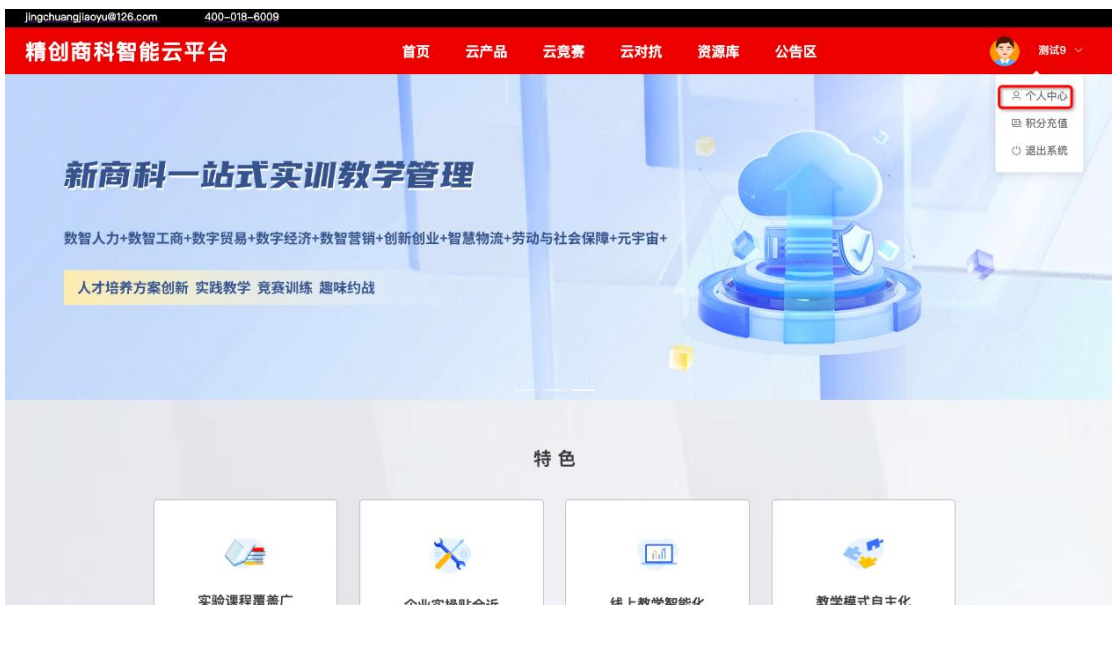

图 4 系统首页

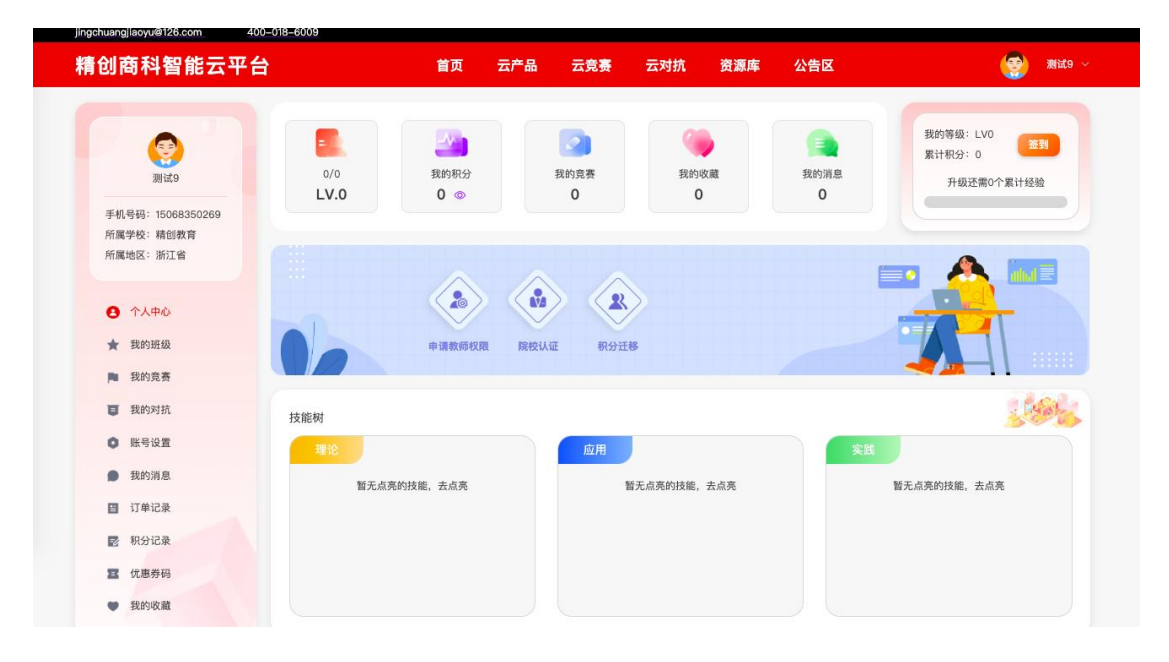

图 5 个人中心

#### 2、积分迁移

点击"积分迁移",可将升级前系统账号内积分转移到新账号内(要求手机号码一致), 如图 6 所示。

| 创商科智能云平台                                             | t)          | 首页 云产品                                  | 云竞赛 云          | 云对抗 资源库           | 公告区       | 2000 测试9                                                                                                    |
|------------------------------------------------------|-------------|-----------------------------------------|----------------|-------------------|-----------|----------------------------------------------------------------------------------------------------|
| Rite9                                                | 0/0<br>LV.0 | 我的积分<br>0 ③                             | 2<br>我的竞赛<br>0 | ()<br>我的收藏<br>0   | 我約消息<br>0 | 我的等级: LV0<br>累计积分: 0<br>升级还需0个累计经验                                                                                                    |
| 手机号码: 15068350269<br>所属学校: 結创教育                      |             |                                         |                |                   |           |                                                                                                    |
| 所属地区:浙江省                                             |             |                                         |                | 1                 |           | A                                                                                                    |
|                                                      |             |                                         |                |                   |           |                                                                                                    |
| 合 个人中心                                               |             |                                         |                |                   |           |                                                                                                    |
| ★ 我的班级                                               |             | 申请教师权限 院校认                              | 、证 积分迁移        | J                 |           |                                                                                                    |
| ▶ 我的竞赛                                               |             |                                         |                |                   |           |                                                                                                    |
| <b>夏</b> 我的对抗                                        | 技能树         |                                         |                |                   |           | 1464                                                                                                    |
| 動 影 号 设 置                                            | 理论          |                                         | 应用             |                   | 实践        |                                                                                                    |
| ● 我的消息                                               | 新子占高        | 的转能 去占高                                 | 新子占            | 高的技能 去占高          |           | 新于占高的结能 去占高                                                                                                    |
|                                                      | BJUMP       | (1.1.1.1.1.1.1.1.1.1.1.1.1.1.1.1.1.1.1. | E JUN          | (You WAND) AMILYD |           | and a second second sec |
| 日 订单记录                                               |             |                                         |                |                   |           |                                                                                                    |
| <ul><li>目 订单记录</li><li>記 积分记录</li></ul>              |             |                                         |                |                   |           |                                                                                                    |
| <ul> <li>訂单记录</li> <li>訳分记录</li> <li>成應券码</li> </ul> |             |                                         |                |                   |           |                                                                                                    |

图 6 积分迁移

## 3、**院校认证**

点击"院校认证",通过班级邀请码加入班级,认证学校有效性(竞赛免费训练必须认证学校),如图 7 所示。

| 精创商科智能云平台                                                                                                    | 首页 云产品                                | 云竞赛 云对抗                     | 资源库 公告区 | ي ي ي ي ي ي ي ي ي ي ي ي ي ي ي ي ي ي ي |
|----------------------------------------------------------------------------------------------------|---------------------------------------|-----------------------------|---------|---------------------------------------|
| <ul> <li>()</li> <li>()</li> <li< th=""><th>6<br/>10<br/>或取其指导老师获取给此<br/>账号,可以注册账号并4</th><th>逐渐积进行认证,若指导老师管无非<br/>i请教师权限!</th><th></th><th>我的等级: LV0<br/>累计和分: 0<br/>升级还需0个累计经验</th></li<></ul> | 6<br>10<br>或取其指导老师获取给此<br>账号,可以注册账号并4 | 逐渐积进行认证,若指导老师管无非<br>i请教师权限! |         | 我的等级: LV0<br>累计和分: 0<br>升级还需0个累计经验    |
| 所履地区:浙江省<br>● 个人中心<br>★ 我的班级<br>■ 我的贤者                                                                                                    | - 読級邀请码                               | 取洲 <b>商定</b>                |         |                                       |
| 我的对抗<br>技能树                                                                                                    |                                       |                             |         | 194                                   |
| 0 账号设置                                                                                                    |                                       | 应用                          | 实践      |                                       |
| <ul> <li>我的消息</li> <li>订单记录</li> </ul>                                                                                                    | 暂无点亮的技能,去点亮                           | 暂无点亮的技能,                    | 去点亮     | 暂无点亮的技能,去点亮                           |
| ▶ 积分记录                                                                                                    |                                       |                             |         |                                       |
| 至 优惠券码<br>● 我的改善                                                                                                    |                                       |                             |         |                                       |

图 7 加入班级

## 4、**云**竞赛

云竞赛不需要积分, 仅在竞赛训练免费开放时间内开放, 用户首先需要通过教师发送的

班级邀请码来认证学校有效性,学校认证成功后方可加入符合训练要求的竞赛进行训练,如

图8所示。

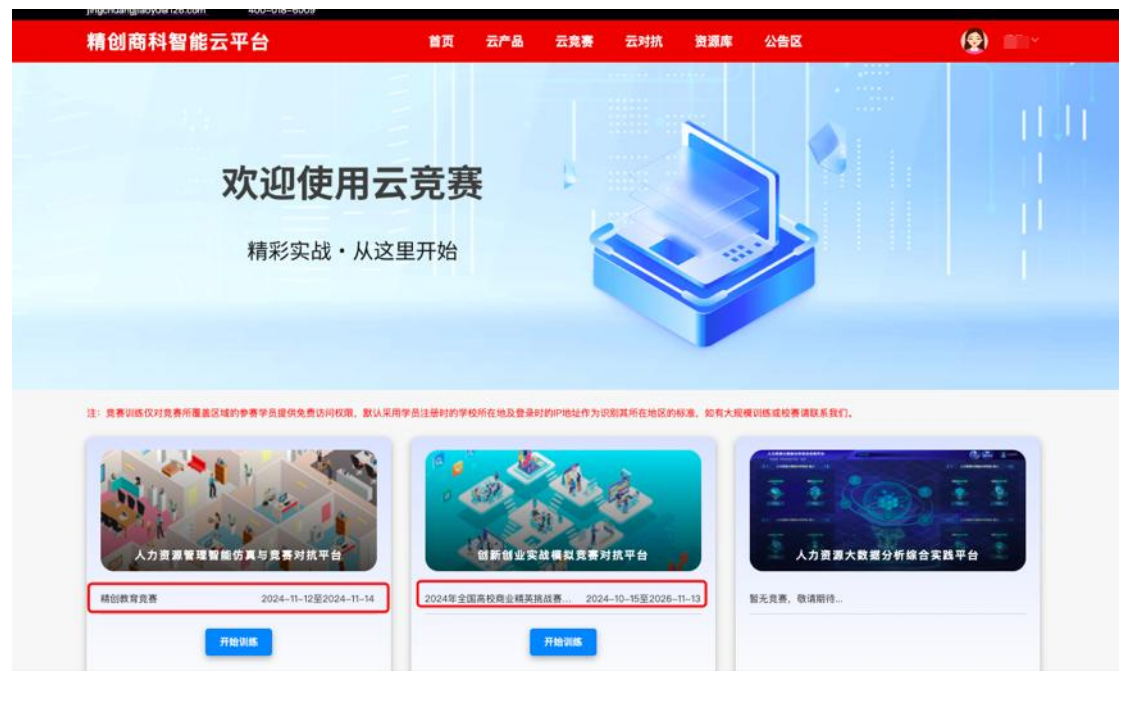

图 8 云竞赛

5、**云对抗** 

"云对抗"不需要班级认证也可以直接进行对抗,系统将陆续开放各种不同趣味性对抗,

(1) 测试9 精创商科智能云平台 首页 云产品 云竞赛 云对抗 资源库 公告区 欢迎使用云对抗 海内存知己・天涯共战趣 📑 模板数量:1个 模板数量:3个 R分标准: 日场 (8:00-20:00) 5积分 R分标准:日场(8:00-20:00)5积分 夜场(20:00-8:00) 5积分 夜场(20:00-8:00) 5积分 📑 当前状态: 💽 空闲 📑 当前状态: 🔂 空闲 开始训练 达芬奇密

如图 9 所示。

## 图 9 云对抗

# 4、**资源库**

资料库内会内置各类学习资料,用户可以下载、收藏等,如图10所示。

|                                                     | 自火 云广山                          | 云克费 云对抗 | 资源库公告区 | (学) 测试9 ~ |
|-----------------------------------------------------|---------------------------------|---------|--------|-----------|
| <b>欢迎使月</b><br><sub>丰富资源高</sub>                     | <b>月资源库</b><br><sub>效便捷查询</sub> |         |        |           |
| 内容 全部 来例库 资料库 数据集 相品源<br>格式 全部 Word Excel PDF PPT 视 | ž CSV                           | late    | (第級人)第 |           |

图 10 资源库

# 5、**查看公告**

公告区会发布各类公告文件,用户可以查看公告及时了解系统相关系统,如图 11 所示。

| 精创商科智能云平台                                                               | 首页                                 | 云产品 云竞赛 | 云对抗 资源库 | 公告区         | (要) 测试9 ~           |
|-------------------------------------------------------------------------|------------------------------------|---------|---------|-------------|---------------------|
| <b>欢迎伎</b><br>最新咨访                                                      | <b>使用云公告</b><br>R・ <sub>热点消息</sub> |         |         |             |                     |
|                                                                         |                                    | 更新日期排序  | ~       | ∨ 〕 【请输入公告名 |                     |
| <ul><li>■ </li><li>■ </li><li>■ </li><li>● 108 </li><li>● 100</li></ul> |                                    |         |         |             | ତି 2024-12-30 17:32 |
|                                                                         |                                    | < 1 >   |         |             |                     |

## 6、**积分充值**

点击"积分充值"按钮,用户可以选择充值套餐进行系统积分充值,如图 12,图 13 所示。

| 精创商科智能云平台                                            |             | 首页 云产品                                   | 云竞赛                                                                     | 云对抗 资源库                          | 公告区            | 🥌 Mite ~    |
|------------------------------------------------------|-------------|------------------------------------------|-------------------------------------------------------------------------|----------------------------------|----------------|-------------|
| <b>(</b><br>夏武9<br>手机号码: 15068350269                 | 0/0<br>LV.0 | 政約限分<br>0 ⊚                              | 我的竞赛<br>0                                                               | <ul><li>我的收藏</li><li>0</li></ul> | 度<br>我的消息<br>0 |             |
| 所属学校: 編创数育<br>所属地区: 浙江省<br>● 个人中心<br>★ 我的班级          |             | 申请数师权限 院校                                | 2<br>2<br>3<br>3<br>3<br>3<br>3<br>3<br>3<br>3<br>3<br>3<br>3<br>3<br>3 |                                  | ľ              |             |
| ▶ 我的竞赛                                               |             |                                          |                                                                         |                                  |                |             |
| 我的对抗     张启设要                                        | 技能树         |                                          |                                                                         |                                  |                |             |
| <ul> <li>新考试量</li> <li>我的消息</li> <li>订单记录</li> </ul> | 理论          | 7. 7. 7. 7. 7. 7. 7. 7. 7. 7. 7. 7. 7. 7 | 应用                                                                      | 无点亮的技能,去点亮                       | 实践             | 暂无点亮的技能,去点亮 |
| <ul><li>較 积分记录</li><li>置 优惠券码</li></ul>              |             |                                          |                                                                         |                                  |                |             |

图 12 个人中心

| 精创商科智能云平台                              | 首页 云产品                              | 云竟赛 云对抗 资源             | 车 公告区   | ( <b>2</b> )            |
|----------------------------------------|-------------------------------------|------------------------|---------|-------------------------|
|                                        | 充值账号:<br>余额:370积分:充值就多,优惠就多,支付购款以同意 | (云平台服务协议)              |         | ×<br>NB: LV4<br>NB: 370 |
| 学机学频: 杨创教育<br>所演学校: 杨创教育<br>所演地校: 新订客  | 16元 Ref说黑20元<br>一特惠套 500积分套餐        | 1889代81810元<br>300积分套餐 | 150积分套餐 |                         |
| <b>8</b> ****                          | ¥ 100 ¥ 100                         | ¥60                    | ¥30     |                         |
| ★ 和約回版<br>■ 和約回春 雪餐店                   | 9积分500, 雕送积分0分(积分有效期365天)           |                        |         |                         |
| ■ 我的对机                                 |                                     | 优惠券                    | 暂无优惠券>  | 1994                    |
| O NGOM                                 | 实何                                  | 选择开票<br>1:¥80          | 未选择开票>  |                         |
| <ul> <li>我的消息</li> <li>订单记录</li> </ul> |                                     | 交订单                    |         | 国意義对抗平台                 |
|                                        | 通常销系统沙型运营一经销商订货与分销商交                |                        |         | -                       |
| I (1866)                               | 31                                  |                        |         |                         |
| ♥ 我的收藏                                 |                                     |                        |         |                         |
|                                        |                                     |                        |         |                         |
| 18 我的发展                                |                                     |                        |         |                         |

图 13 积分充值

## 三、教师用户操作

#### 1、申请教师权限

用户可以通过个人中心-申请教师权限-上传证明文件,申请账户增加教师权限功能, 提交申请后,审核一般会在 48 小时内完成。如图 14 所示。

| 精创商科智能云平台                                                                                       | 1           | 首页 云产    | 品 云竞赛          | 云对抗 资源库         | 公告区              | 🧐 👷 🗸                            |
|-------------------------------------------------------------------------------------------------|-------------|----------|----------------|-----------------|------------------|----------------------------------|
| <b>度</b><br>测试9<br>手机号册:15068350269                                                             | 0/0<br>LV.0 |          | 2<br>我的竞赛<br>0 | ()<br>我的收藏<br>0 | (三)<br>我的消息<br>0 | 我的等级:LV0<br>累计积分:0<br>升级还需0个累计经验 |
| <ul> <li>所属学校:精创教育</li> <li>所属地区:浙江省</li> <li>● 个人中心</li> <li>★ 我的班级</li> <li>■ 我的喜寒</li> </ul> |             | 中请教师权限   |                | 5               |                  |                                  |
| <ul> <li>         我的对抗     </li> <li>         账号设置     </li> </ul>                              | 技能树         |          | ф.             |                 | grae             |                                  |
| <ul> <li>我的消息</li> <li>订单记录</li> </ul>                                                          | <b>新花市</b>  | 亮的技能,去点亮 | NA N           | 无点亮的技能,去点亮      | XX               | 暂无点亮的技能,去点亮                      |
| <ul> <li>較加分配录</li> <li>四、依慮券码</li> <li>日本の取得</li> </ul>                                        |             |          |                |                 |                  |                                  |

图 14 申请教师权限

## 2、切换教师页面

教师用户需通过公司审核,通过后可在个人中心通过"切换教师",进入教师专属功能区,如图 15 所示。

|                                        | **               |           |             | 八件网       | anisto -                           |
|----------------------------------------|------------------|-----------|-------------|-----------|------------------------------------|
| 相创的科智能云平台                              | 目火               | 云广曲 云見養   | 云对抗 资源库     | 27 DE     | Serra 🖉                            |
|                                        | →<br>我的积分<br>0 ③ | 我的竞赛<br>0 | 我的收職<br>0   | 我的消息<br>0 | 我的诗级: LV0<br>累计积分: 0<br>升级还需0个累计经验 |
| 所属学校:精创教育                              |                  |           |             |           |                                    |
| 所属地区:浙江省<br>● 个人中心<br>★ 我的班级<br>■ 我的竞赛 | 切換数師             | 加入班级 积分过  | в           |           |                                    |
| <b>夏</b> 我的对抗 技能树                      |                  |           |             |           | 2 Calat                            |
| ● 账号设置<br>理论                           |                  | 应用        |             | 实践        |                                    |
| ● 我的消息 暂无;                             | 点亮的技能,去点亮        |           | 暂无点亮的技能,去点亮 |           | 暂无点亮的技能,去点亮                        |
| □ 订单记录                                 |                  |           |             |           |                                    |
| ▶ 积分记录                                 |                  |           |             |           |                                    |
| 12 优惠券码                                |                  |           |             |           |                                    |
| ♥ 我的收藏                                 |                  |           |             |           |                                    |
| 演示详情                                   |                  |           |             |           |                                    |

## 3、**教师首页**

进入教师功能区,可查看"我的试用"、"实训课程"详情,点击试用详情可以直接进入试用系统,如图 16 所示

| 精创商科智能云平台                                                                                                    | 首页 云产品                      | 云竞赛 云对抗                                           | 资源库 公告区                                                                                          |                                          |
|----------------------------------------------------------------------------------------------------|-----------------------------|---------------------------------------------------|--------------------------------------------------------------------------------------------------|------------------------------------------|
| (明)かん用(*)     (明)かん用(*)     (明)かん用(*)                                                                                                    | ■ 所成19402<br>68 全 所成19523 1 | RIN 分                                             |                                                                                                  | (1) 新設管理<br>(5) 吹献                       |
| 我的讨试用                                                                                                    |                             |                                                   |                                                                                                  |                                          |
|                                                                                                    | <sup>۲</sup> کی             | 人力资源管理综合实训平台<br>资源: 2024-11-18至2024-11-30<br>送入系統 | 2                                                                                                |                                          |
| 实训课程                                                                                                    |                             |                                                   |                                                                                                  |                                          |
| 第創会社11日<br>日本部長会社11日<br>日本部長会社11日<br>日本語<br>日本語<br>日本語<br>日本語<br>日本語<br>日本語<br>日本語<br>日本語<br>日本語<br>日本 | 爱分析综合实践平台<br>所              |                                                   | 構設云11.18<br>回復同時: 4024-11-<br>環想回号: 845449<br>数学系第: 104枚食<br>数学方第: 104枚食<br>またが良い<br>数学方第: 104枚食 | 18-14-29-26<br>著標公案,以平台<br>品有限公司人力资源规划背景 |

图 16 教师首页

## 4、**班级管理**

点击"班级管理",教师可以新增班级,可以通过班级邀请码,管理学生用户。如图 17 所示。

|       | 能云平台  | 百贞 云产。                  | <b>函 云苋费 云</b> 对抗 | 資源库 公告区                                 |                  |
|-------|-------|-------------------------|-------------------|-----------------------------------------|------------------|
| 0     | 2 用户如 | 1名:杨燕 💼 所属学             | 10:               | <b>王</b> 课程编辑                           | 📚 新級管理           |
| 切换个人员 | 10 E  | 8월: 15381606868 🛛 🔗 所属地 | 12: #118          |                                         | 的收藏              |
| + 新增  |       |                         |                   | 雷福入远县名称                                 |                  |
| - 序号  | 能级名称  | 人数                      | 邀请码               | (1) (1) (1) (1) (1) (1) (1) (1) (1) (1) | 58(1)            |
| D 1   | 精创教育  | 20/80                   | and a second      | 2024-10-21 17:32                        | 1010 <u>2675</u> |
|       |       |                         |                   | 共 1 条 [15条/页 u]                         | (1) 前往(1)页       |
|       |       |                         |                   |                                         |                  |
|       |       |                         |                   |                                         |                  |
|       |       |                         |                   |                                         |                  |
|       |       |                         |                   |                                         |                  |

图 17 班级管理

5**、云产品** 

教师可以通过云产品查看公司产品详情,开通试用权限后可直接下载产品开放资料,无 权限者无法查看产品资料,点击"申请演示",可以申请公司产品演示。如图 18 所示。

| 工作分析专业技能实训系统                                                                                                    |                                                 |                                                            |                                  |
|----------------------------------------------------------------------------------------------------|-------------------------------------------------|------------------------------------------------------------|----------------------------------|
| ● 建议课时:8-12                                                                                                    |                                                 |                                                            |                                  |
| 工作分析专业技能实训系统是由浙江精创教育科技有限公                                                                                                    | 公司精心研发的一款专注于人力资源管理实训的的                          | 刘新产品。该系统全程融入真实案例,引领学生依据系统预设                                | 框架,结合经典案例深化对工作分析理论的理解与应用。实       |
| 训内容涵盖工作分析的准备阶段、调查阶段、分析阶段、分析<br>的专业精髓。此实训系统不仅提升了学生的专业技能,更在新                                                                                 | 所结果及结构应用六大核心阶段,分阶段、模块f<br>经松愉悦的学习氛围中,激发了学生的探索精神 | 化地强化工作分析相关知识与技能。在充满趣味性与专业性的<br>5创新能力,为培养高素质的人力资源管理人才提供了有力支 | 人机交互环境中,学生得以全方位、深层次地掌握工作分析<br>持。 |
|                                                                                                    |                                                 |                                                            | 0,9                              |
|                                                                                                    |                                                 |                                                            |                                  |
|                                                                                                    |                                                 |                                                            |                                  |
| 运用专业                                                                                                    | 匹配的课程                                           | 使用场景                                                       |                                  |
| 适用专业<br>人力资源管理、行政管理、工商管理                                                                                                    | <b>匹配的课程</b><br>② 工作分析                          | 使用场景<br>③ 技能实训                                             | 中语演示                             |
| <b>适用专业</b><br>《人力资源管理、行政管理、工商管理                                                                                                    | 匹配的课程<br>工作分析                                   | 使用场景<br>● 技能实词                                             | 申请演示                             |
| <ul> <li>通用专业</li> <li>◆ 人力克波管理、行政管理、工商管理</li> <li>产品介绍</li> <li>○ 次明大纲</li> <li>产品令数</li> <li>○ 次明大報</li> </ul>                           | 匹配的课程<br>● 工作分析                                 | 使用场景<br>● 技能实训                                             | 中請漢示                             |
| 通用专业 ◆ 人力资源管理、行政管理、工商管理 产品介绍 C 2010 产品学数 资料下载                                                                                              | 匹配的课程<br>工作分析                                   | 使用场景<br>● 按照实训                                             | 中道漢示                             |
| <ul> <li>通用专业</li> <li>● 人力资源管理、行政管理、工商管理</li> <li>产品介紹</li> <li>交別大協 产品参数 資料下載</li> </ul>                                                 | 匹配的课程<br>● 工作分析                                 | 使用场景<br>● 按能实词                                             | 中请演示                             |
| <ul> <li>近用专业</li> <li>人力资源管理、行政管理、工商管理</li> <li>产品介紹 安辺大明 产品参数 資料下載</li> <li>交辺大明 产品参数 資料下載</li> </ul>                                    | 匹配的课程<br>工作分析                                   | <b>使用场景</b><br>● 按能实词                                      | (P) (R)                          |
| <ul> <li>通用专业</li> <li>人力炭源管理、行政管理、工業管理</li> <li>产品介紹</li> <li>実現大纲 产品参数 資料下載</li> <li>デン 精 創 教 育<br/>Education &amp;technology</li> </ul> | 匹配的课程<br>● I作分析                                 | <b>使用场景</b><br>● 按座实词                                      | (F) (B)                          |

图 18 云产品

# 6、**演示记录**

在个人中心-演示详情可查看申请演示记录, 如图 19 所示。

| 精创商科智能云平台         |    | 首页  云产品           | 云竞赛 云对抗 资源库 | 公告区              | 🧐 Misto ~ |
|-------------------|----|-------------------|-------------|------------------|-----------|
|                   |    |                   |             | 请输入严益名称          |           |
| mit9              | 序号 | 产品名称              | 申请原由        | 申请时间             | 状态        |
| 手机号码: 15068350269 | 1  | 人力资源管理智能仿真与竞赛对抗平台 | 了解产品        | 2024-12-31 10:08 | 沟通后无需演示   |
| 所属学校:精创教育         |    |                   |             | 共1条 15条/页 ~ ( 1  | )前往[1]页   |
| HURLOUG- MILLIN   |    |                   |             |                  |           |
| ① 个人中心            |    |                   |             |                  |           |
| ★ 我的班级            |    |                   |             |                  |           |
| <b>陶</b> 我的竞赛     |    |                   |             |                  |           |
| ■ 我的对抗            |    |                   |             |                  |           |
| ◎ 账号设置            |    |                   |             |                  |           |
| ● 我的消息            |    |                   |             |                  |           |
| □ 订单记录            |    |                   |             |                  |           |
| 國 积分记录            |    |                   |             |                  |           |
| <b>室</b> 优惠券码     |    |                   |             |                  |           |
| ♥ 我的收藏            |    |                   |             |                  |           |
| ■ 演示详情            |    |                   |             |                  |           |

图 19 演示记录